## NPO法人会計の現預金入力について

はじめに

NPO法人会計で、"現金・預金入力"を行う場合は、勘定科目の設定画面に入り次のような設定を 行ってください。

## 勘定科目の設定

初期設定メニュ ⇒ 勘定科目設定 の画面に進んで、次のように FlgG=1 としてください。

| 勘定科目(B/S,P/L) |       |         |      |      |      |     |      |      |      |     |
|---------------|-------|---------|------|------|------|-----|------|------|------|-----|
| Γ             | 科目コード | 科目名     | FlgA | FlgB | FlgC | 小科目 | 補助科目 | FlgG | FlgH | 消費税 |
|               | 10000 | I資産の部   | 9    | 1    | 0    |     |      |      |      |     |
|               | 11000 | 1. 流動資産 | 9    | 1    | 0    |     |      |      |      |     |
|               | 11020 | 現金預金    | 1    | 1    | 0    |     |      |      |      |     |
|               | 11040 | 現金      | 0    | 1    | 0    | 1   |      | 1    |      |     |
|               | 11060 | 預金 1    | 0    | 1    | 0    | 1   |      | 1    |      |     |
|               | 11080 | 預金 2    | 0    | 1    | 0    | 1   |      | 1    |      |     |
|               | 11100 | 預金 3    | 0    | 1    | 0    | 1   |      | 1    |      |     |
|               | 11120 | 預金 4    | 0    | 1    | 0    | 1   |      | 1    |      |     |
|               | 11140 | 預金 5    | 0    | 1    | 0    | 1   |      | 1    |      |     |
|               | 11160 | 未収金     | 0    | 1    | 0    |     |      |      |      |     |
|               | 11180 | 棚卸資産    | 0    | 1    | 0    |     |      |      |      |     |
|               | 11200 | 短期貸付金   | 0    | 1    | 0    |     |      |      |      |     |
|               |       |         |      |      |      |     |      |      |      |     |

以上の設定を行うことにより"現金・預金入力"が出来る王になります。

運用上の注意点

- 1. "現金・預金入力"は補助的な入力手段として用意したものですので、出来れば通常の振替仕訳 入力で行うようにしてください。
- 2. "現金・預金入力"したデータは、振替仕訳にも連動しています。
- 3. 預金から現金の引き出しにおいて、現金で入力して預金でも入力すると二重の計上になりますの で、注意してください。(時々ある仕訳ミスです。)